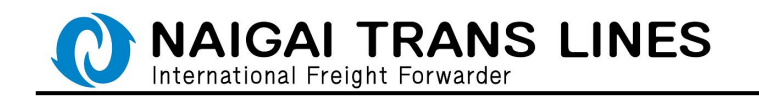

### <u>WEB ブッキング(危険品)マニュアル</u>

危険品のWEB ブッキングにつきまして、「スケジュールの表示」、および「ブッキング」の操作手順を説明いたします。

※「スケジュールの表示」(P.6 参照)は弊社会員 ID をお持ちでないお客様もご利用に なれますが、「ブッキング入力」(P.7 参照)するには弊社会員 ID が必要になります。

| スケジュールダウンロード<br>輸出スケジュール(PDF)<br>輸出スケジュール(急発品)(PDF) | <ul> <li>・・・・・・・・・・・・・・・・・・・・・・・・・・・・・・・・・・・・</li></ul> | っ想いを                                                                                                    |
|-----------------------------------------------------|---------------------------------------------------------|----------------------------------------------------------------------------------------------------|
| 輸出スケジュール(PDF)<br>輸出スケジュール(合計品)(PDF)                 | 輸出スケジュール(Excel)<br>輸出スケジュール(危険品)                        | い。想いる                                                                                                    |
| 輸出スケジュール(急酸品)(PDF)                                  | 輸出スケジュール(危険品)                                           | and the second second                                                                                     |
| and the second second (1.01)                        | (Excel)                                                 | Sec. 27.74                                                                                                |
| 輸出スケジュール(冷漠型載)<br>(PDF)                             | 輸入スケジュール(PDF)                                           |                                                                                                    |
|                                                     |                                                         |                                                                                                    |
| and the second                                      |                                                         | 18,24                                                                                                    |
| 0                                                   | ) Global Network アシ                                     | ジアから世界へ                                                                                                   |
|                                                     | 輸出スケジュール(冷漠型載)<br>(PDF)<br>日本<br>でジュールブッキン              | 輸出スケジュール(冷凍設装)<br>(PDF)   輸入スケジュール(PDF)   (PDF)   「Global Network アシ   日本とアジア各国をつなぐ輸送サービスは、   アジュールブッキング」 |

●内外 HP トップ画面からの場合・・・

スケジュールの確認や、ブッキングを行いたい場合は、 「スケジュールブッキング」をクリックしてください。

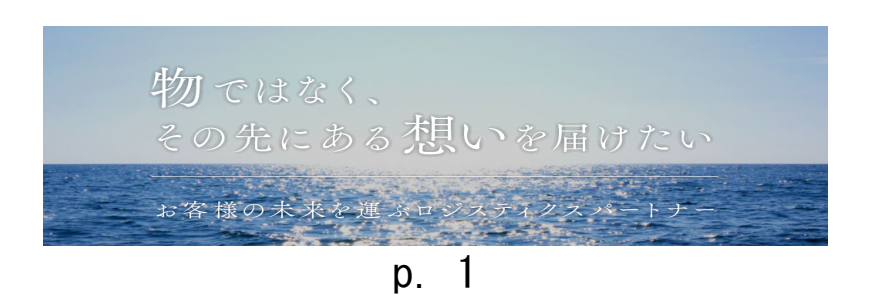

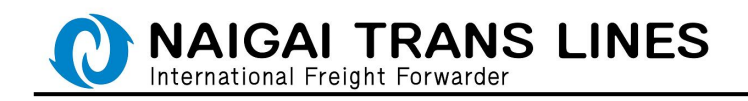

### ●会員メニューからの場合・・・

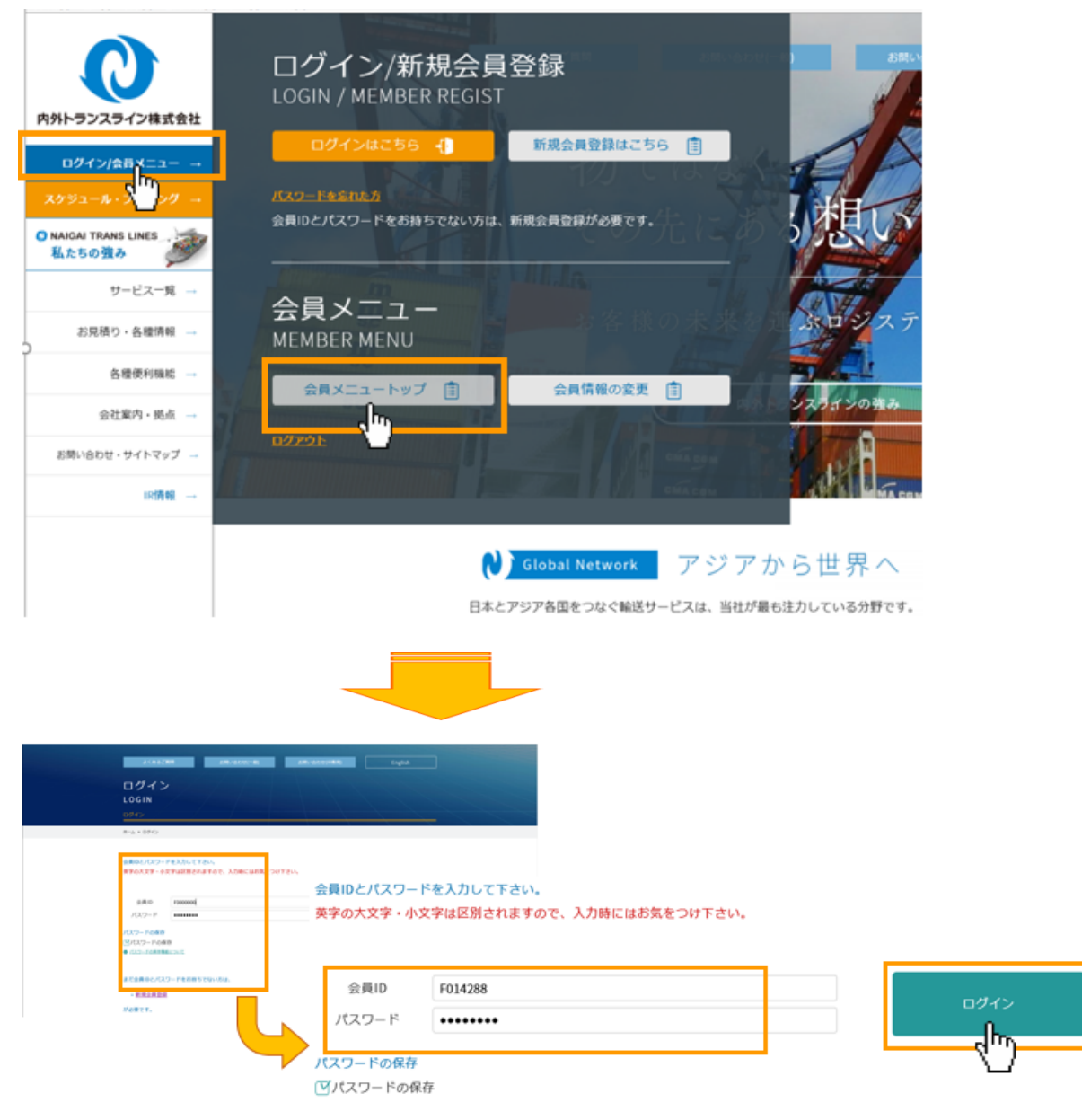

### 「会員メニュートップ」

お持ちの弊社会員 ID、パスワードでログインいただくと、会員メニューが表示 されます。会員メニューからでもスケジュールの確認や、ブッキングを行って いただけます。

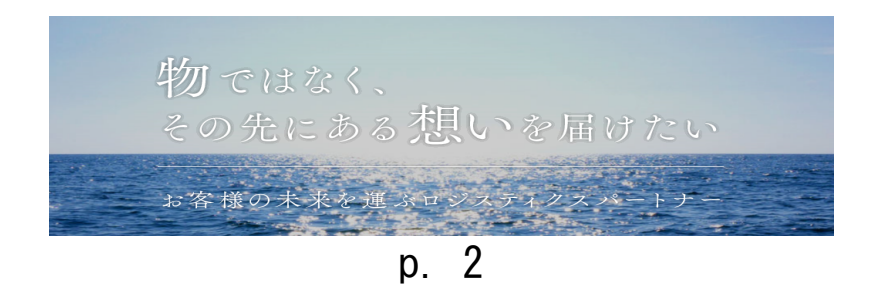

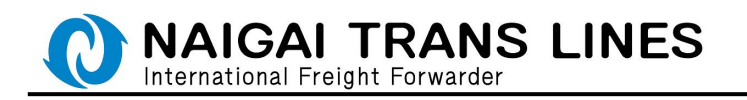

| Step 1 | 仕向地選択 |
|--------|-------|
|--------|-------|

(1)エリア項目を選択してください。

| よ<あるご言葉 23時い合わせ(一般) 23時い合わせ(in時用) English                                                                                                    |
|----------------------------------------------------------------------------------------------------|
| スケジュール - 積地・仕向地選択 -<br>SCHEDULE<br><u>ウェラフッキ&gt;クサーヒス</u>                                                                                                    |
| ホーム・ 会員トップページ ・ 築地・世内地道沢                                                                                                    |
| 1 該当エリアを選択してください         エリアを選択すると、該当する「受け地」、「仕用地」が選択できるようになります。         アジア ●東 ヨーロッパ、 地中海 カナダ アメリカ ラテンアメリカ アフリカ オセアニア 申録         金融品(ヤジア) 金融品(中す) 金融品(ローロッパ) 金融品(地中海) 金融品(デランアメリカ) |
| 売用品(中図)                                                                                                    |
| 2 6週目を、して「株<br>危険品(アジア) 危険品(中東) 危険品(ヨーロッパ) 危険品(地中海) 危険品(アメリカ) 危険品(ラテンアメリカ)                                                                                                    |
| 危険品(中国)                                                                                                    |

(2)受け地、仕向地を入力し、「検索」ボタンをクリックしてください。

| A <662/788 2(85-9629)(-8)                                                                                                    | Aller (addressed and )                                                                      |
|----------------------------------------------------------------------------------------------------|---------------------------------------------------------------------------------------------|
| スケジュール - 積地・仕向地)<br>SCHEDULE<br>9±77=\$>?9=-13                                                                                                    | 選択 -                                                                                        |
| $\label{eq:relation} R = h + \frac{1}{2} R + \sqrt{2} R + \sqrt{2} R + \frac{1}{2} R + \frac{1}{2$ |                                                                                             |
|                                                                                                    | Laocx08*.<br>9957400 7200 #2727 #8<br># ###U7407 ###U9527407#<br>2 各項目を入力して「検索」ボタンを押してください。 |
|                                                                                                    | 受け地 東京 🗸 仕向地 HAMBURG 🗸 💿 危険品                                                                |
|                                                                                                    | ¢x                                                                                          |

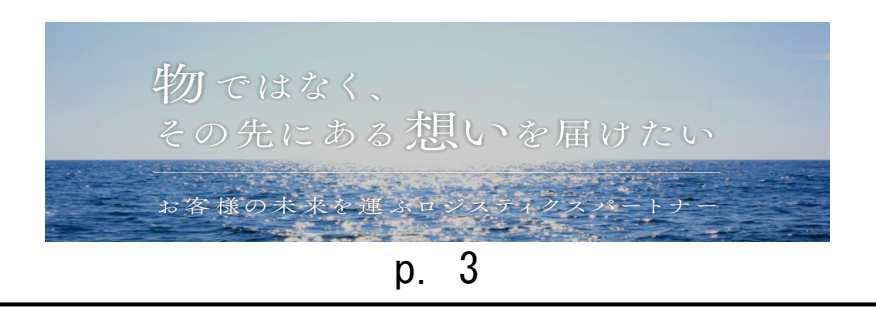

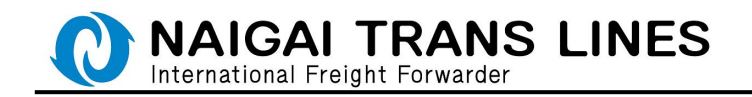

仕向地選択につきましては、危険品取扱判定サービスからでも選択可能です。

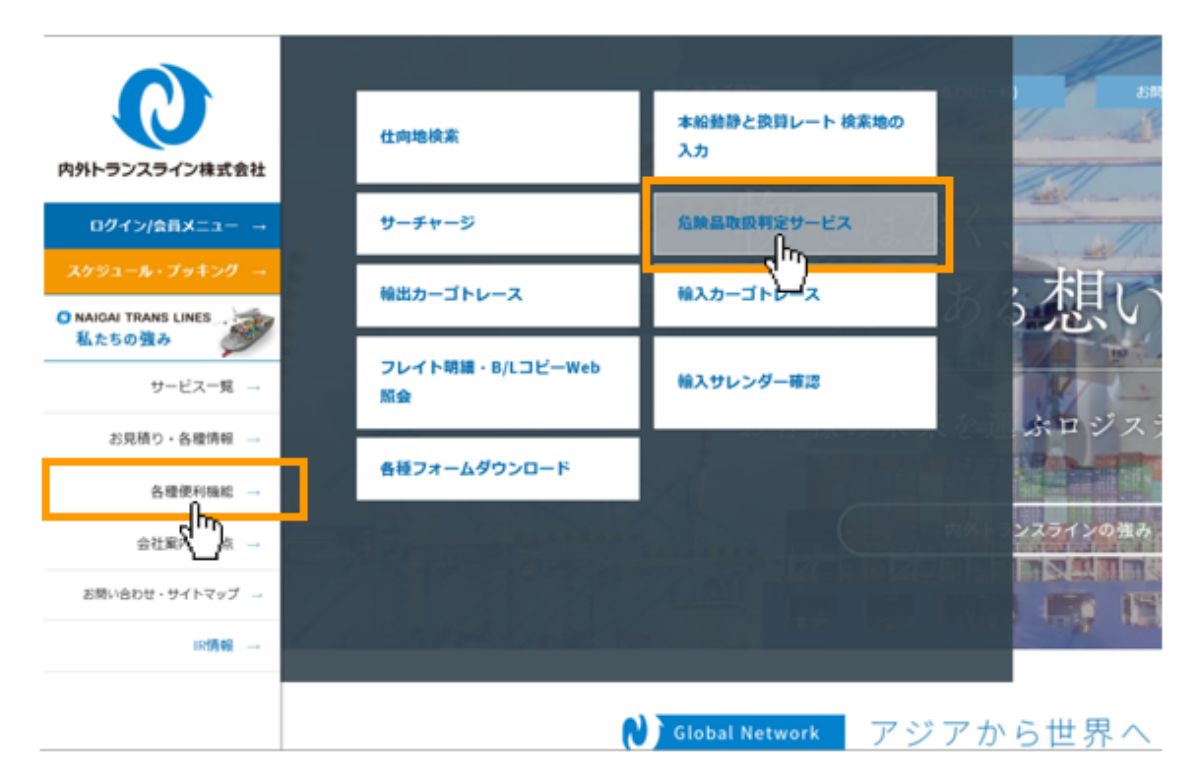

## 「危険品取扱判定サービス」

「危険品取扱判定サービス」を クリックします。

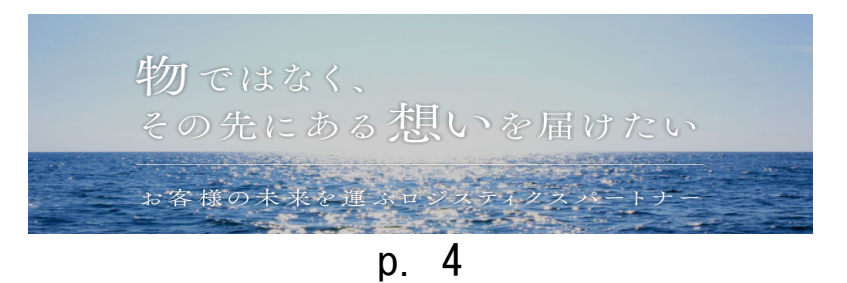

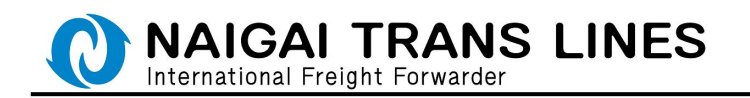

(1)積地、仕向地※、UN NO. (国連番号)、IMCO CLASS(危険品クラス)を入力し「検索」ボタンをクリックしてください。

| 危険品取扱判定サービス<br>Dangerous Cargo Confirming Service | fin en                                           |
|---------------------------------------------------|--------------------------------------------------|
| ■三<br>木-ム・丸和泉和市村区ケービス                             | 神戸 ▼<br>ブルダウンより裏用してください。                         |
| 検察項目を入力し、「映楽」ボタンを押してください。                         | LUZ SU                                           |
| ana 2010<br>                                      | アジア 中東 欧州・地中海 アメリカ ラテンアメリカ 中国<br>出当エリアを選択してください。 |
| アジア 中華 数米・物中海 アメリカ ラデンアメリカ 中福<br>お瓦エリアを終わしてとざい。   | 化向地 必须                                           |
| 北京  □ □                                           | BUSAN マ<br>エリアを選択後、ブルダウンより選択してください。              |
| UN No. (REED)                                     | UN No. (頂達爾弓) 必須                                 |
| INCO CLASS (\$MB/997)                             | 1104           平角数字で入力してください。(完全-数映策)            |
| 1/10/00/00/00/00/00/00/00/00/00/00/00/00          | IMCO CLASS (危険品クラス) の資                           |
|                                                   | 3:FLAMMABLE LIQUIDS (引火性液体類)<br>ブルダウンより温限してください。 |
|                                                   | 検索 リセット                                          |

※仕向地は、エリアをクリックするとその当該エリアの仕向地がリスト表示されます。

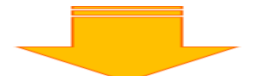

(2) 判定結果が表示されます。Web ブッキングが可能な場合は、「ブッキングはこちら」 のリンクが表示されます。クリックするとスケジュールが表示されます。

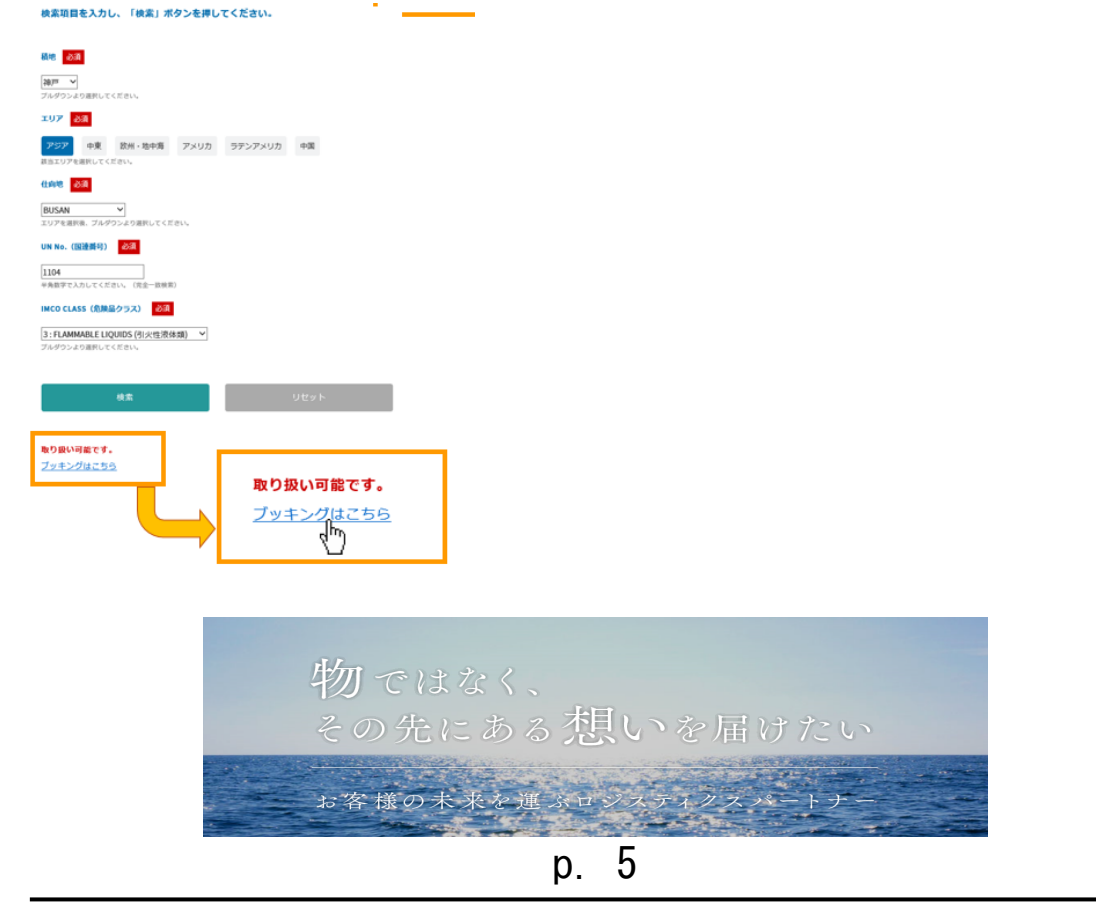

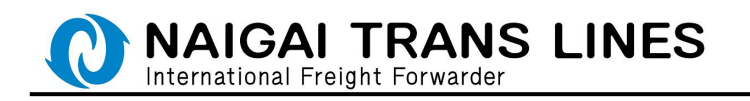

Step2 スケジュール表示

スケジュールを確認できます。ブッキングに進む場合は、該当航路の 「Booking」ボタンをクリックしてください。

| スククジ<br>SCHEDU<br>ウェブブッキンク<br>(ご見まく)<br>Web took<br>て、) | د                                                       | - ft                            | a mont<br>b 除 d<br>a mont<br>a mont | koup-40<br>品本船<br>Kaan<br>BO (Rooki<br>60164までと          | 選択 -<br>250 (# 5 ) (<br>250 (# 7 ) (                                         |                                                                                                    |         |               |                     |                |
|---------------------------------------------------------|---------------------------------------------------------|---------------------------------|----------------------------------------------------------------------------------------------------|----------------------------------------------------------|------------------------------------------------------------------------------|----------------------------------------------------------------------------------------------------|---------|---------------|---------------------|----------------|
| batty<br>batty<br>batty<br>batty<br>batty               |                                                         | 949.<br>2307W<br>2307W<br>2305W | 61,090;x;<br>61,090;x;<br>61,090;x;<br>61,120;x;<br>61,090;x;                                                                                                    | 64/24/03<br>63/94/03<br>63/94/23<br>63/94/23<br>63/94/23 | 609503<br>609503<br>609503<br>609503<br>609503<br>609503<br>609503<br>609503 | 8,00<br>10,00<br>10,00<br>10,0<br>10,0 | Booking | ~ 船名          | Voy.                | Booking<br>CUT |
| 総入査庫<br>BUSAN・BUS<br>総入主席<br>部位面引<br>(LN)               | 二反点用 (株)<br>658-0033<br>神戸市田単和(株)                       |                                 | 63                                                                                                    |                                                          |                                                                              |                                                                                                    |         | PEGASUS PACER | 1906W               | 01/29(火)       |
| RUBR<br>FAXER<br>RRCN<br>NACCS<br>RDR                   | d78-857-6292<br>d78-857-6484<br>穴中C-5 用紙<br>3GW99<br>介山 |                                 |                                                                                                    |                                                          |                                                                              |                                                                                                    | Booking | PEGASUS PACER | PEGASUS PACER 1907W |                |
| 54                                                      |                                                         |                                 |                                                                                                    |                                                          |                                                                              |                                                                                                    | Booking | PEGASUS PACER | 1908W               | 02/12(火)       |
|                                                         |                                                         |                                 |                                                                                                    |                                                          |                                                                              |                                                                                                    | Booking | PEGASUS PACER | 1909W               | 02/19(火)       |

## ※ログインしていない場合は、ここでログイン画面が表示されます。 ログイン後にブッキング入力画面に移ります。

| ログイン                         |                                                               |
|------------------------------|---------------------------------------------------------------|
| LOGIN<br>0945-<br>8-0 + 5950 |                                                               |
|                              | ☆<br>着側のとパスワードを入力して下さい。<br>英学の大文学・小文学は区割されますので、入力時にはお気をつけ下さい。 |
| 8.758842,4512- FR885150-708. | 会用LD F014288                                                  |
|                              | ۶۰۰۶ ۲۰۰۰۰۰۰ ۲۰۰۰۰۰۰ ۲۰۰۰۰۰۰ ۲۰۰۰۰۰۰ ۲۰۰۲                     |
|                              | バスワードの保存<br>(ビバスワードの保存                                        |
|                              |                                                               |
|                              |                                                               |
|                              | 物ではなく、                                                        |
|                              | その先にある想いを届けたい                                                 |
|                              | お客様の未来を運ぶロジスティクスパートナー                                         |
|                              | p. 6                                                          |

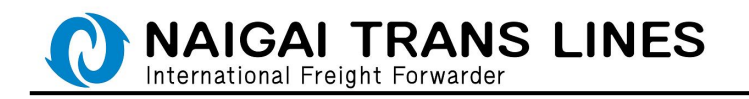

Step3 ブッキング入力

危険品のブッキングにつきましては、以下のような流れになります。

(1) 船積情報の入力

(2) 商品明細の入力

(1) 船積情報の入力完了後に弊社のブッキング番号が発番されますので 引き続き(2) 商品明細の入力を行ってください。

# \Lambda ご注意 🛕

※商品明細の入力につきましては後日行うことも可能です。

その際は、スケジュール記載の BookingCUT 日前日 16:00 までに 商品明細の入力を完了してください。

| Booking | 船名            | Voy.  | Booking<br>CUT | 危険品書類<br>FAX送付CUT | 危険品書類<br>原本差入れ<br>D/R送信CUT | 入出港日                    | 撤入日 | 経由地 | 住向地               | Carrier |
|---------|---------------|-------|----------------|-------------------|----------------------------|-------------------------|-----|-----|-------------------|---------|
| Booking | PEGASUS PACER | 1906W | 01/29(火)       | 02/04(月)          | 02/05(火)                   | 神戸港<br>02/08(金) - 08(金) | 2/6 |     | BUSAN<br>02/10(日) | СК      |

※商品明細の入力完了をもって弊社ブッキング受付となります。

商品明細を入力頂けていない場合は<u>ブッキング受付となりません</u>ので ご注意願います。

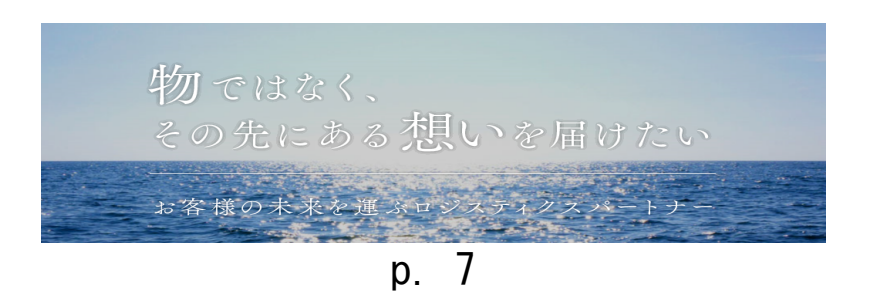

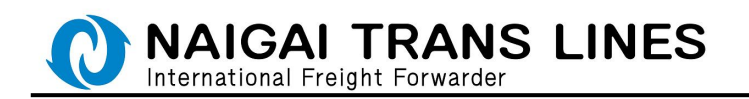

(1)船積情報の入力

(1)-1 船積情報の入力

各情報を入力し、一番下の「確認する」ボタンをクリックしてください。

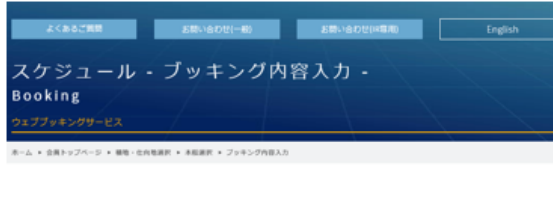

下記のプッキング入力フォームに必要項目を入力し、一番下の「確認する」ホタンを押してください。 15:13:08 を経過しますとセッションが切断されます。それまでに「確認する」ボタンを押してください。

| 800 SA                                                                                                    |                                                                                            |  |
|----------------------------------------------------------------------------------------------------|--------------------------------------------------------------------------------------------|--|
| 社名                                                                                                    | 無式会社 《古蜀                                                                                   |  |
| ご担当者名                                                                                                    | 業木賃位                                                                                       |  |
|                                                                                                    | 12文学まで入力可能です。                                                                              |  |
| 电话番号                                                                                                    | 06-6260-4711                                                                               |  |
| 10101011                                                                                                    | ハイフンあり 辛角鉄芋で入力してください。                                                                      |  |
|                                                                                                    | 05-6360-4714                                                                               |  |
|                                                                                                    | 00 0200 1121                                                                               |  |
| ipper&                                                                                                    | いイフンあり 学務部学で入力してください。                                                                      |  |
| nipperis 200<br>nizit 200                                                                                                    | Shippere ZR                                                                                |  |
| Nipper& and<br>REA and                                                                                                    | NTLARC                                                                                     |  |
| nippers an<br>nint an<br>tis a                                                                                                    | АССО-06 #АВУСАЛЬССКОЧ<br>SNIpperS.RE<br>NILABC                                             |  |
| nipperā 200<br>nizr 200<br>tis 1                                                                                                    | ACCOUNT ###FEADLECEEN、<br>ShipperE 直座<br>NTLABC<br>DIF# CADRIECT.                          |  |
| hipperā 201<br>유도해 201<br>같은 ()<br>민강품락 ()                                                                                                    | ACT2540 単発展学を入力してくだおい。<br>Shipperで、直圧<br>NTLABC<br>にだまで入力に見てください。<br>(2)240 単発展学で入力してください。 |  |
| hipperä 21<br>1124 22<br>1126 1<br>1126 1<br>11126 1<br>1126 1<br>111 | ACT2540 単発展学で入力してくだおい。<br>SNIpper® 男臣<br>NTLABC<br>ACT340 単発振学で入力してくだおい。                   |  |

### 会員情報

登録されている会員情報が表示されます。
 変更がある場合は再入力してください。
 ご注意
 ブッキング入力にて変更された情報は
 会員情報に反映されません。
 会員情報自体を変更する場合は、
 会員大ニューの会員情報の変更より
 行ってください。

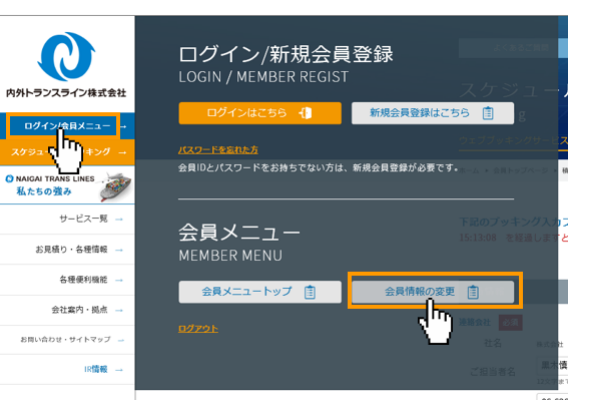

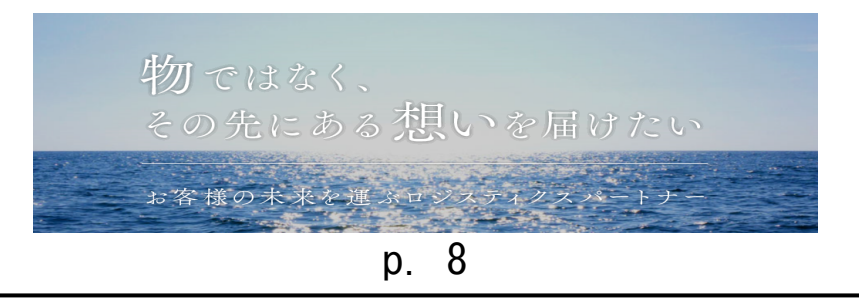

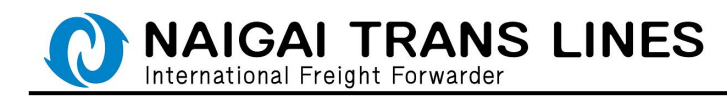

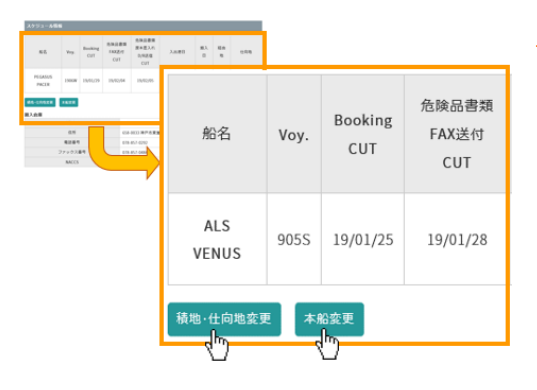

#### スケジュール情報

選択したスケジュール情報が表示されます。 積地・仕向地を変更する場合は 「積地・仕向地変更」ボタンを 本船を変更する場合は「本船変更」ボタンを クリックしてください。

| 受注情的                     |                                                                                                    |   |
|--------------------------|----------------------------------------------------------------------------------------------------|---|
|                          |                                                                                                    |   |
| 0.0 * 6 1                | ※ 200<br>Ltv:/エリール時間対象とひろ                                                                                                    |   |
| <ul> <li>日本版本</li> </ul> | ドッチオール理想対象とならない                                                                                                    |   |
| 0 123.805                | CANTO CEREME                                                                                                    |   |
| 賞誉のグロス                   | 50 JUC2881041520                                                                                                    |   |
| SOLASS                   | B的の改正を理解し、貨物の遺正なグロスウエイト提供を行います                                                                                                    |   |
|                          |                                                                                                    |   |
|                          |                                                                                                    |   |
| 0.18-78                  | - 28 - 38 - 688(e) 0000/728                                                                                                    |   |
|                          |                                                                                                    |   |
|                          | 2 也限品                                                                                                    |   |
| 88 63                    |                                                                                                    |   |
| メジャー                     | 0.0 m <sup>3</sup>                                                                                                    |   |
|                          | 0.0 b>                                                                                                    |   |
|                          | NHAGではありません                                                                                                    |   |
| 儀数                       | 0                                                                                                    |   |
| 荷姿                       | PKGS                                                                                                    |   |
| 教室を平方取り                  | Pで入力してください。                                                                                                    |   |
| メジャー、 25<br>エメジャー と      | は屋敷時料、小敷用料料内で入力してください。<br>豊全は両方、おしくはどちらか一方を入力してください。                                                                                                    |   |
|                          |                                                                                                    |   |
| Freight                  |                                                                                                    |   |
| Prepaid     Collect      |                                                                                                    |   |
| UTRH128                  | と連邦してください。                                                                                                    |   |
| Consignee                | <b>名 (</b> ノミネーション賞歌の場合にのみ入力してください)                                                                                                    |   |
|                          |                                                                                                    |   |
| ノミネーショ:                  | ン貨物の場合はConsignee名を入力してください、Sto文字まで入力可能です。                                                                                                    |   |
| TO(Juits)                | グ」は、コンテナサイズ、コンテナ本語を必ず備考慮に開記してください。また、自動の屋(低ブッキング)とさせていただき、後国どマスター総社のブッキング番<br>と、コートテナサイズ、コンデナ本語を必ず備考慮に開記してください。また、自動の屋(低ブッキング)とさせていただき、後国どマスター総社のブッキング番 |   |
| Section 1                | EVER CHEROL, ENERGY FROMEZEE COCCERS.                                                                                                    |   |
| Door Deliv               | ну                                                                                                    |   |
| ドアテリ<br>67だいりょ           | <b>パリーの場合は選択して下さい。</b><br>- 唐年については、各学校的名形にお知られれておい。                                                                                                    |   |
|                          | Post of the second second second second second second second second second second second second second second s                                         |   |
| 偏考欄                      |                                                                                                    |   |
| 単連品がある4<br>入力的 : 6       | B合は、普通品のポリューム内容を進き離にご記入ください。<br>MERENMATORONISATI CANS                                                                                                  |   |
|                          |                                                                                                    |   |
|                          |                                                                                                    |   |
| 現在の文字数                   | 0/限5文字数:255                                                                                                    |   |
| ※全角文字(1)                 | 1年1、〒1950年に聞いた1950年。<br>1次事品たり半角文字で2文字分として振います。                                                                                                    |   |
|                          |                                                                                                    |   |
|                          |                                                                                                    |   |
|                          | 韓認する 戻る                                                                                                    |   |
|                          |                                                                                                    |   |
|                          |                                                                                                    | - |
|                          | 16177                                                                                                    |   |
|                          | 91123 9 45                                                                                                    |   |
|                          |                                                                                                    |   |
|                          | ζ /                                                                                                    |   |
|                          |                                                                                                    |   |

#### 受注情報

各項目を選択または 入力してください。 入力後は「確認する」ボタンを クリックしてください。

## 🔺 ご注意 🔺

数量について

普通品と混載される場合は
危険品と普通品の合計の数量を
ご記入願います。
その際、備考欄に普通品の数量を
ご記入ください。
ご記入例・・・
(普通品)1M3/300KGS/3 CANS

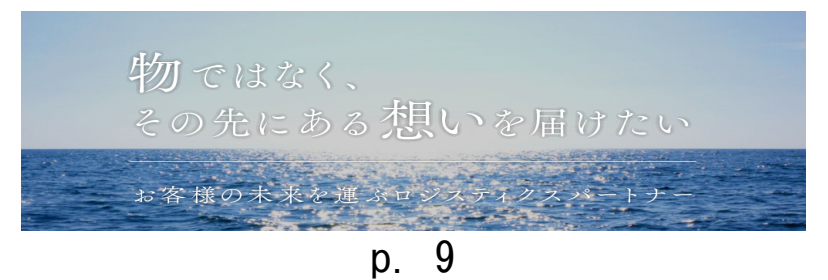

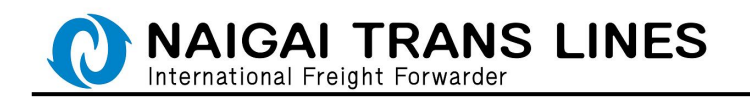

(1)-2 船積情報の内容確認

入力内容を確認し、問題がなければ一番下の「送信する」ボタンを クリックしてください。

| よくAI<br>スケジ<br>Booking      | ссан<br>_1 —<br>g<br>-77-е | - JL -                | ブッキ                              | ング内部                                                                 | 280-808<br>容確12 -           |                      |                | English                       |  |  |
|-----------------------------|----------------------------|-----------------------|----------------------------------|----------------------------------------------------------------------|-----------------------------|----------------------|----------------|-------------------------------|--|--|
| 入力内容を確<br>第の調査に戻<br>プラウザの(あ | 調し、<br>  るには、<br>  あし ボウ   | 間がない<br>上記の!<br>>30件さ | ければ一番下の「<br>リンクを押すか、<br>ないでください。 | 通信する」ボタ<br>一番下の「戻る                                                   | タンを押して下さ<br>8」ボタンを押し        | 50.<br>,て下さい.        |                |                               |  |  |
| \$7.5K                      |                            |                       |                                  |                                                                      |                             |                      |                |                               |  |  |
| 建用                          | 始社名                        |                       | 株式会社 <ろ器                         |                                                                      |                             |                      |                |                               |  |  |
| 連結有名                        |                            |                       | 黑木蛋白                             |                                                                      |                             |                      |                |                               |  |  |
| 電話番号<br>ファックス美容             |                            |                       | 06-6260-4711                     |                                                                      |                             |                      |                |                               |  |  |
| 779                         | DDer R                     | ,                     | 06-6260-4714<br>wonesuke         |                                                                      |                             |                      |                |                               |  |  |
| Shipper's<br>用读来者名          |                            |                       | NTLABC                           |                                                                      | TEL                         | 00-0000-0000         |                |                               |  |  |
| 肉菜業者                        |                            |                       | Mr kuroki                        |                                                                      |                             |                      |                |                               |  |  |
|                             | 990                        |                       |                                  |                                                                      |                             |                      |                |                               |  |  |
| スケジューノ                      | 1416                       |                       |                                  |                                                                      |                             |                      |                |                               |  |  |
| 86                          | Voy.                       | Bookin<br>CUT         | 名原品書類<br>FAX表行<br>CUT            | <ul> <li>危険品書類</li> <li>原本差入れ</li> <li>D/R活信</li> <li>CUT</li> </ul> | 入出港日                        | <b>M</b> 入日          | 地              | (1.Fom                        |  |  |
| ALS<br>VENUS                | 9055                       | 19/01/2               | 5 19/01/28                       | 19/01/30                                                             | 名古葉署<br>19/02/01 -<br>02/01 | 01/3109              |                | HOCHIMINH<br>CITY<br>19/02/08 |  |  |
| 8入会庫                        | 1.4.8                      |                       |                                  |                                                                      | au- n 1044                  |                      |                |                               |  |  |
|                             | ani                        |                       | 490.1445 愛知識                     | 加加の日本の                                                               | 編モンター1988<br>82丁目15番地2      |                      |                |                               |  |  |
|                             | 169                        |                       | 0567-55-2401                     |                                                                      |                             |                      |                |                               |  |  |
| 771                         | クス重く                       | 9                     | 0567-55-0019                     |                                                                      |                             |                      |                |                               |  |  |
| N                           | ACCS                       |                       | 5EW93                            |                                                                      |                             |                      |                |                               |  |  |
|                             | эk                         |                       | 名古屋受け開東・<br>また貨物搬入、計             | 関西積みの資産<br>可書の送付、DA                                                  | については、保慰<br>0Cの差し入れは16      | 転送用に転出許<br>(:00までにおま | 可書のFK<br>熱い致しま | (をお願いします。<br>(す。              |  |  |
|                             |                            |                       |                                  |                                                                      |                             |                      |                |                               |  |  |
| 受注情板                        |                            |                       |                                  |                                                                      |                             |                      |                |                               |  |  |
| t n.                        |                            |                       | 04854-53                         |                                                                      | PARA                        |                      |                |                               |  |  |
| 880502                      | 1011                       | -<br>Delta            | LP-MATE S F A                    | 10/00/01/14/02                                                       |                             |                      |                |                               |  |  |
| 6                           | 2412                       |                       | SOLASAROBI                       | こと現解し、消費                                                             | の過去なグロスウ                    | エイト費供を行              | 187            |                               |  |  |
| 27                          | Bisterio                   |                       | 個内地図名に設計                         | 1640                                                                 |                             |                      |                |                               |  |  |
| 1                           | 10.0                       |                       | 免税品                              |                                                                      |                             |                      |                |                               |  |  |
|                             | ×9                         | - w                   | 10.0 m3                          |                                                                      |                             |                      |                |                               |  |  |
| 0.0                         |                            |                       | 0.123 FS                         |                                                                      |                             |                      |                |                               |  |  |
|                             | -                          | ē.                    | CANS                             |                                                                      |                             |                      |                |                               |  |  |
| Fi                          | reight                     |                       | Prepaid                          |                                                                      |                             |                      |                |                               |  |  |
|                             | 12.0                       |                       | (圖過品)5M3/50K                     | CS/2 CANS                                                            |                             |                      |                |                               |  |  |
|                             |                            |                       |                                  |                                                                      |                             |                      |                |                               |  |  |
|                             | 881                        | ra -                  |                                  |                                                                      | 88<br>8                     |                      |                |                               |  |  |
| T                           |                            |                       |                                  | ž                                                                    | 送信する                        | $\mathbb{P}$         |                | ¢                             |  |  |

#### 入力内容

「会員情報」「スケジュール情報」 「受注情報」それぞれについて 入力内容を確認してください。 確認後は「送信する」ボタンを クリックしてください。

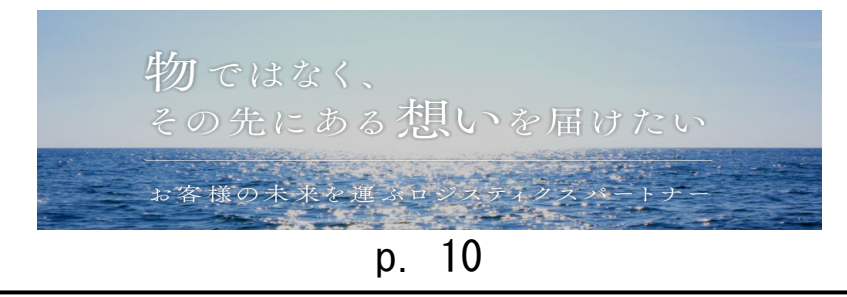

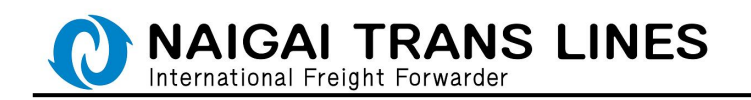

(1)-3 船積情報の入力完了

船積情報の入力完了の画面が表示されます。

入力内容の確認し、表示される「ブッキング番号」を控えてください。

| スペキ<br>スケジ<br>Bookin;<br>21:23+32<br>マーム・日本7<br>フラオンブ(<br>ちまえました)<br>オンス・日本7<br>フラオンブ(<br>ちまえました)<br>オンス・日本7<br>マーム・日本7<br>マーム |                  | 1.00<br>1.00<br>1.00 | びまったので<br>ブッキ<br>が用いました<br>でください。<br>たまいつきいたつ<br>に常いてきません | トロ<br>レージング売<br>1<br>1<br>1<br>1<br>1<br>1<br>1<br>1<br>1<br>1<br>1<br>1<br>1 | 2月10日1000 ア・フィングロボ - フィキングロボ - フィキングロボ - フィキングロボ - フィキングロボ - フィキングロボ - フィキングロボ - ローベロ () | 2777<br>7777      | 110.00          | CROSTADEL       |         |  |
|----------------------------------------------------------------------------------------------------|------------------|----------------------------------------------------------------------------------------------------|-----------------------------------------------------------|-------------------------------------------------------------------------------|------------------------------------------------------------------------------------------|-------------------|-----------------|-----------------|---------|--|
| ф.75%                                                                                                    |                  |                                                                                                    |                                                           |                                                                               |                                                                                          |                   |                 |                 |         |  |
| 20                                                                                                    | 帕拉布              |                                                                                                    | <u>१</u> स < 51                                           |                                                                               | ブッキン                                                                                     | グ番                |                 |                 |         |  |
|                                                                                                    | 1886<br>1189     |                                                                                                    | 05.67078111                                               |                                                                               |                                                                                          |                   |                 |                 |         |  |
| 271                                                                                                    | -9.7. <b>8</b> 4 |                                                                                                    | 06-6260-4714                                              |                                                                               | ブ                                                                                        | ッキン               | /グ番             | 号               | 3000008 |  |
| SN                                                                                                    | Brees.           |                                                                                                    | yonesuke                                                  |                                                                               |                                                                                          |                   |                 |                 |         |  |
|                                                                                                    | 280              |                                                                                                    | We knowld                                                 |                                                                               |                                                                                          |                   |                 |                 |         |  |
| 10                                                                                                    | 586              |                                                                                                    |                                                           |                                                                               |                                                                                          |                   |                 |                 |         |  |
| スクジュー                                                                                                    | -58              |                                                                                                    |                                                           |                                                                               |                                                                                          |                   |                 |                 | 1       |  |
|                                                                                                    |                  |                                                                                                    |                                                           | 010.02                                                                        |                                                                                          |                   |                 |                 |         |  |
| 86                                                                                                    | Vey.             | Booking<br>CUT                                                                                                    | EMERIE<br>FAKE/I<br>CUT                                   | 原本差入れ<br>D/R送信<br>CUT                                                         | 入出港日                                                                                     | 顺入日               | 80<br>10        | 位用地             |         |  |
| ALS                                                                                                    |                  |                                                                                                    |                                                           |                                                                               | 6428                                                                                     | 01/3148           |                 | HOORMINH        |         |  |
| VENUS                                                                                                    | 9055             | 19/01/25                                                                                                    | 160108                                                    | 19/01/30                                                                      | 19/02/01 -                                                                               | -                 |                 | 19/02/08        |         |  |
| 最入倉庫                                                                                                    |                  |                                                                                                    |                                                           |                                                                               |                                                                                          |                   |                 |                 |         |  |
|                                                                                                    | 入倉庫              |                                                                                                    | 2515223-                                                  | ポレーション法                                                                       | 遺センター)可産増                                                                                |                   |                 |                 |         |  |
|                                                                                                    | 0.76             |                                                                                                    | RURADERS                                                  | M#3627.015                                                                    | Biel2                                                                                    |                   |                 |                 |         |  |
|                                                                                                    | 35番号<br>- ウス番号   |                                                                                                    | 0567-55-2401                                              |                                                                               |                                                                                          |                   |                 |                 |         |  |
| N                                                                                                    | ACCS             |                                                                                                    | 5EW90                                                     |                                                                               |                                                                                          |                   |                 |                 |         |  |
|                                                                                                    | ×ŧ               |                                                                                                    | 名古環党は開業・<br>また消費能入、計                                      | 関数積みの資源<br>可豊の近代、Di                                                           | こついては、保知能<br>Xの差し入れは16:                                                                  | 8月に編出的<br>00までにおり | 可勝のFAR<br>転り取しま | (をお願いします。<br>す。 |         |  |
| 更改新新                                                                                                    |                  |                                                                                                    |                                                           |                                                                               |                                                                                          |                   |                 |                 |         |  |
| 611                                                                                                    | テオール             | b.                                                                                                    | 日本嶽をヤッチス                                                  | 一ル横和河東と                                                                       | 49411                                                                                    |                   |                 |                 |         |  |
| 資金のグロン<br>に                                                                                                    | いうエイト<br>ついて     | -cir#                                                                                                    | SOLASBERHORD                                              | REN. RE                                                                       | の適正なグロスウエ                                                                                | <11 使供生行          | います             |                 |         |  |
| 127                                                                                                    | and the          |                                                                                                    | BANNACH)                                                  | U.B.N                                                                         |                                                                                          |                   |                 |                 |         |  |
| 1                                                                                                    | 105              |                                                                                                    | 力除品                                                       |                                                                               |                                                                                          |                   |                 |                 |         |  |
|                                                                                                    | ×5               | τ-                                                                                                    | 10.0 m3                                                   |                                                                               |                                                                                          |                   |                 |                 |         |  |
| 8.8                                                                                                    | -                |                                                                                                    | 6.123 P.S<br>5                                            |                                                                               |                                                                                          |                   |                 |                 |         |  |
|                                                                                                    |                  | Ø                                                                                                    | CANS                                                      |                                                                               |                                                                                          |                   |                 |                 |         |  |
| F                                                                                                    | reight           |                                                                                                    | Prepaid                                                   |                                                                               |                                                                                          |                   |                 |                 |         |  |
| 4                                                                                                    | a ca             |                                                                                                    | (蘭議長)580,508                                              | CS/2 CANS                                                                     |                                                                                          |                   |                 |                 |         |  |
| 8-<br>7                                                                                                    | 本紙、目<br>9月ング     | @#0817<br>818173                                                                                                    |                                                           | елеа                                                                          | FBR-RS                                                                                   |                   |                 |                 |         |  |
|                                                                                                    |                  |                                                                                                    |                                                           |                                                                               |                                                                                          |                   |                 |                 |         |  |

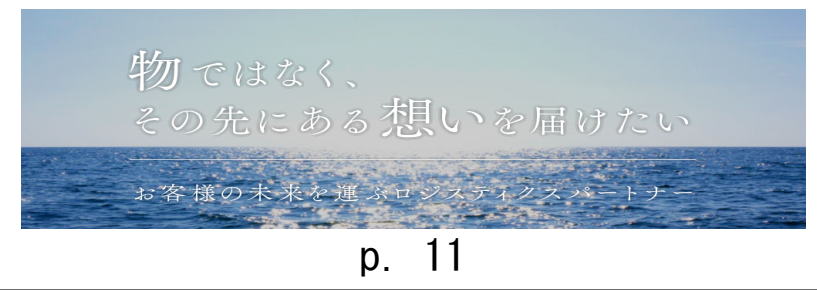

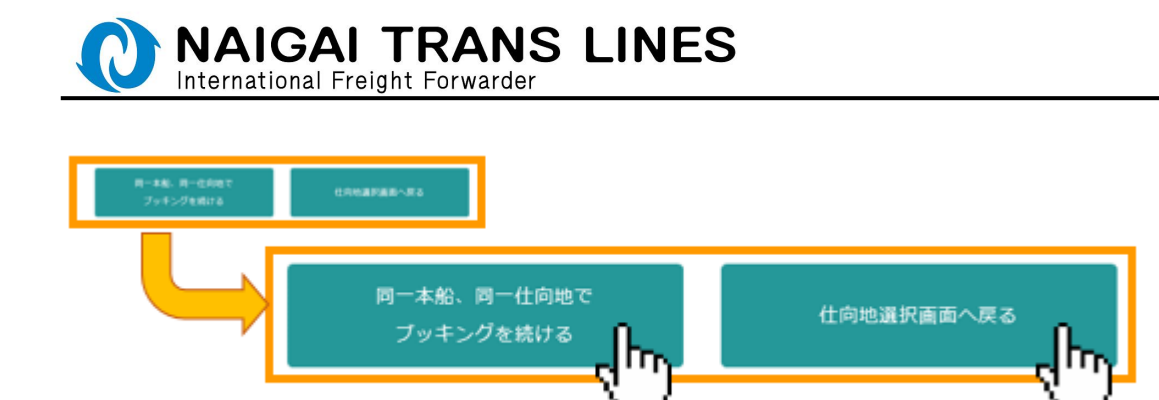

### 船積情報のみ続けてブッキングされる場合

同一本船でブッキングをされる場合は 「同一本船、同一仕向地でブッキングを続ける」 別の仕向地にてブッキングをされる場合は 「仕向地選択画面へ戻る」を それぞれクリックしてください。 後ほど商品明細の入力は必ず行ってください。 <u>商品明細を入力頂けていない場合は</u> <u>ブッキング受付となりません。</u>

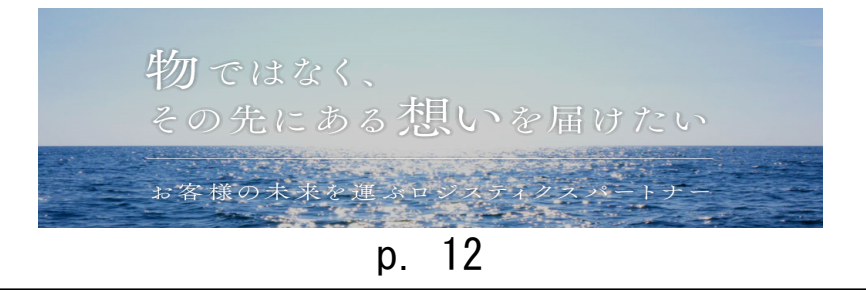

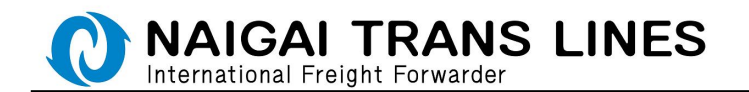

(2)商品明細の入力

船積情報の入力が完了しましたら、次は商品明細の入力を行います。 商品明細の入力については、以下の方法があります。

●船積情報の入力完了画面から続けて入力する場合・・・
 ●ブッキング照会画面から商品明細を入力する場合・・・
 船積情報の入力完了で一旦ブッキングを中断した場合は
 こちらから入力していただきます。

●船積情報の入力完了画面から続けて入力する場合・・・

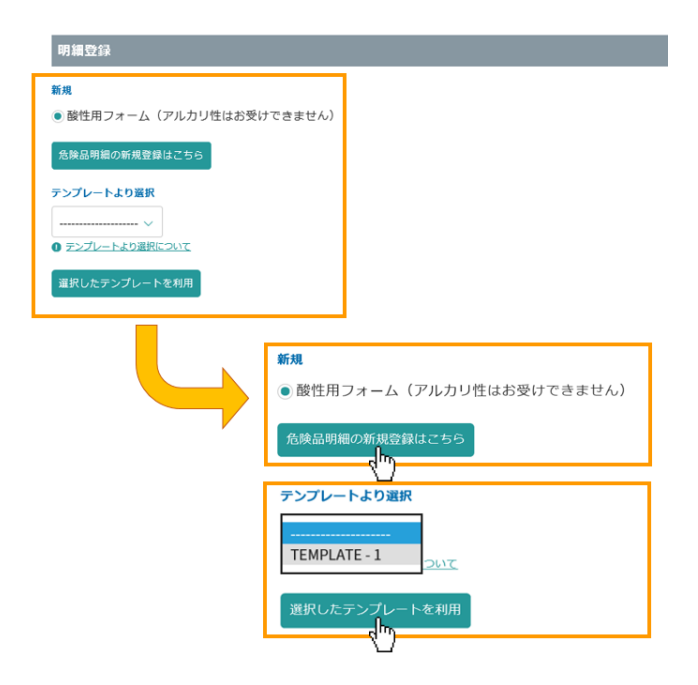

商品明細を新しく入力する場合は「危険品明細の新規登録はこちら」 以前に入力した商品明細をテンプレートとして登録されている場合は リストより利用するテンプレート名を選択し

「選択したテンプレートを利用する場合はこちら」をそれぞれクリックしてください。 ※入力した商品明細をテンプレート登録するには、P. 22 をご参照ください。

●ブッキング照会画面から商品明細を入力する場合・・・

会員メニューにある、ブッキング照会画面からも商品明細の入力画面を表示 できます。

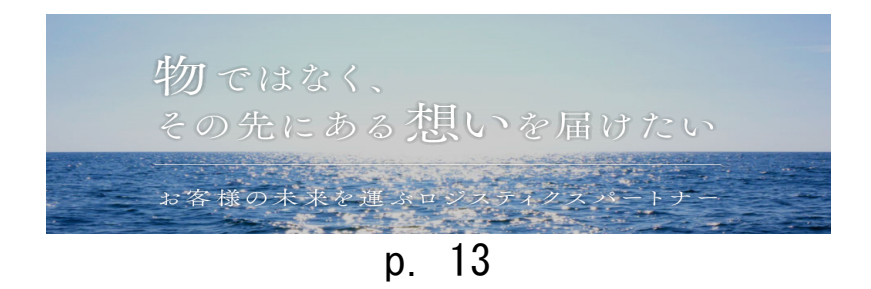

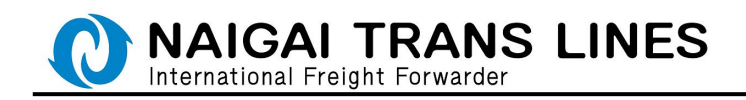

会員トップページにある「ブッキング照会」をクリックします。

|                    | よくあるご削用                 |                | お願い合わ          | tr(-#1) | お願い合わせ(用       |      | Eng           | lish                 |  |
|--------------------|-------------------------|----------------|----------------|---------|----------------|------|---------------|----------------------|--|
| _ =                | : トップ                   | ~ _            | 21             |         | 1 1            |      |               |                      |  |
| 五 月<br>MEM         | UF ツノ<br>IBERS          |                | ~ /            |         |                |      |               |                      |  |
| 会員ペー               | -9                      | 1              |                |         |                |      |               |                      |  |
| *-4 *              | 会員トップページ                |                |                |         |                |      |               |                      |  |
| こんにち<br>株式会社       | 5は<br>t くろ節 黒木          | 賃也 さん          |                |         |                |      |               |                      |  |
| ブッキ<br>キャン         | シグ変更<br>セル・復活マニ:        | ュアル            | フレイト明朝         | -8/L⊐Ľ  | 一-WEB模会        |      |               |                      |  |
| 各級系                | 12                      |                |                |         |                |      |               |                      |  |
| 承った:               | プッキングが照                 | 会できます          | r.             |         |                |      |               |                      |  |
|                    | プッキング                   | 相会             |                |         |                |      |               |                      |  |
| ×2017/             | 04/10 受付分より             | フッ             | 「服会画面では」       | 以下の機能力  | 利用できます。        |      |               |                      |  |
| ・B/L発<br>・プッキ      | 行日(発行予定E<br>=ングの変更、キ    | 3)の<br>ヤン1 (   | <b>東活(キャンセ</b> | ル取消)    |                |      |               |                      |  |
| ・FREIG<br>・カーニ     | iHT明細・B/LCo<br>「トレースの確認 | pyの3<br>(線認知   | Q-14           | -       |                | -r   | w <b>±</b> >, | ガ昭会                  |  |
|                    |                         |                |                |         |                |      | <u> </u>      | - 7 FR IA            |  |
|                    |                         |                |                |         |                |      | <u>d.</u> ,   | )                    |  |
|                    |                         |                |                |         |                |      | _             |                      |  |
|                    |                         |                |                |         |                |      |               |                      |  |
|                    |                         |                |                |         |                |      |               |                      |  |
|                    |                         |                |                |         |                |      |               |                      |  |
| よくある               | るご質問                    |                | お問い合わせ(        | 一般)     | お問い合わせ(IR      | (専用) |               | English              |  |
| ブッチ                | ヽ. バ 昭                  | ~              | -r             | + >./   | デIED ム         |      |               |                      |  |
| ノッイ<br>Bookin      | ンク 照<br>g Inquir        | - <del>-</del> | ノッ-            | トノウ     | / 炽 五 -        |      |               |                      |  |
| 会員ページ              |                         |                |                |         |                |      |               |                      |  |
| ホーム ・ 会員トッ         | ブページ ・ ブッキ              | ング照会           |                |         |                |      |               |                      |  |
| こんにちは              |                         |                |                |         |                |      |               |                      |  |
| 株式会社 くろ            | 5善黒木慎也                  | さん             |                |         |                |      |               |                      |  |
| プッキング照             | 会検索結果                   |                |                |         |                |      |               |                      |  |
| ① <u>WEBブッキ</u> :  | ッグについてのご注意              | 王中正            |                |         |                |      |               |                      |  |
|                    |                         | BR             | Booking        |         |                |      |               | #2.                  |  |
| 船積明細               | 商品明編                    | 開発             | No             | cr      | 仕向地            | 積地   | 搬入地           | Voy.                 |  |
| 変更<br>キャンセル        | 28                      | and a          | 3000009        | 危険品     | BUSAN          | 神戸港  | 神戸港           | PEGASUS PAC<br>1908W |  |
| <u>変更</u><br>キャンセル | ŔR                      | and a          | 3000008        | 危険品     | HOCHIMINH CITY | 名古屋港 | 名古屋港          | ALS VENUS<br>9055    |  |
|                    |                         | 用臣             | 3000001        | 危険品     | HONG KONG      | 名古屋港 | 名古屋港          | OOCL NEW ZEAL        |  |

ブッキング照会画面が表示されます。

危険品の Web ブッキングの場合は、商品明細欄に「登録」「変更」ボタンが表示 されます。

(通常品の Web ブッキングはこの欄には何も表示されません)

※「登録」ボタンは商品明細が未入力のブッキングに表示されます。

※「変更」ボタンは商品明細が一度は登録されている場合に表示されます。

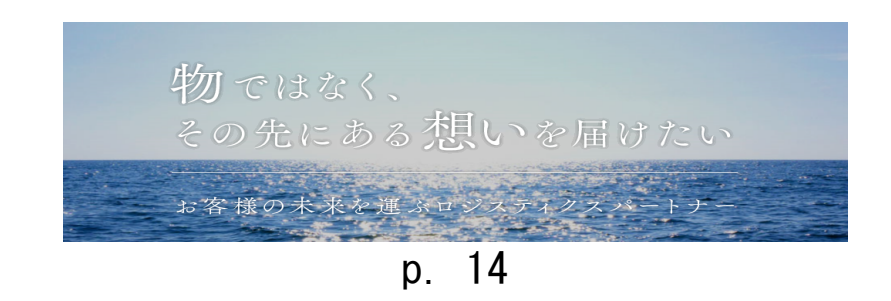

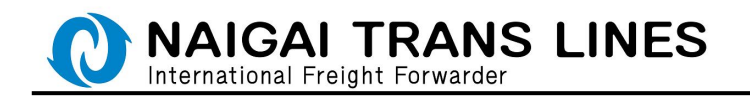

| よくあるご                                                                                                    | (MM  |          | お問い合わせ(       | 一般)         |        | お問い合わせ(限                                                     | 専用)             |      | English               |
|----------------------------------------------------------------------------------------------------|------|----------|---------------|-------------|--------|--------------------------------------------------------------|-----------------|------|-----------------------|
| ブッキング照会 - ブッキング照会 -<br>Booking Inquiry<br>☆■ページ                                                                  |      |          |               |             |        |                                                              |                 |      |                       |
| ホーム・会員トップページ・ブッキング型会<br>こんにちは<br>株式会社 くろ善 黒木慎也 さん<br><b>ブッキングIIIS会検索結果</b><br><b>① <u>WISブッキングについてのご注意非</u>発</b> |      |          |               |             |        |                                                              |                 |      |                       |
| 的情况器                                                                                                    | 商品明細 | 展世<br>世紀 | Booking<br>No | crs<br>cr   |        | 住内地                                                          | ধাৰ             | 能入物  | ¥68<br>Voy.           |
| 文章<br>キャンゼル                                                                                                    | 28   | az       | 3000000       | 4% I        |        | D110 A.M                                                     | um g            | 神戸走  | PEGASUS PAC<br>1908W  |
| 文東<br>キャンセル                                                                                                    | 5R   | 82       | ş             | 給積明細        |        | 商品明維                                                         | 1 <sup>10</sup> | 名古星港 | ALS VENUS<br>9055     |
|                                                                                                    |      | 82       |               |             | _      |                                                              | 18              | 名古里港 | OOCL NEW ZEAL<br>0705 |
|                                                                                                    |      |          | 4             | 変更<br>Fャンセル | ,      | \$1型<br>(1)<br>(1)<br>(1)<br>(1)<br>(1)<br>(1)<br>(1)<br>(1) | Ռոյ             |      | ,                     |
|                                                                                                    |      |          | 4             | 変更<br>キャンセル | ,<br>, | <sub>更変</sub>                                                | <br>[h          |      |                       |

- ●「登録」ボタンをクリックすると、新規に商品明細を登録するか、登録されている テンプレートを利用して商品明細を登録するかの選択画面を表示します。
- ●「変更」ボタンをクリックすると、直接商品明細の変更画面を表示します。

●「登録」ボタンをクリックした場合・・・

新規に商品明細を登録するかテンプレートを利用して登録するかの選択画面が 表示されます。

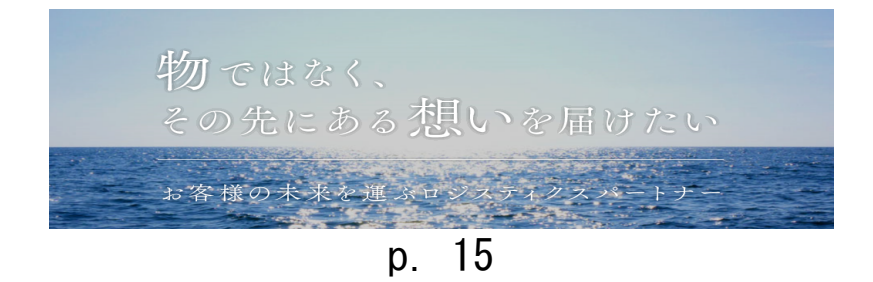

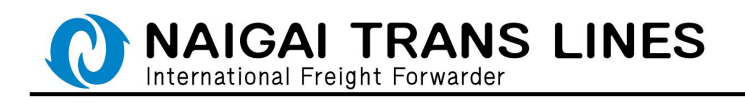

| a<885000 <b>20010-0</b> 0                                 | Electric (III All)                          |
|-----------------------------------------------------------|---------------------------------------------|
| スケジュール - ブッキング<br>Booking DangerItem Entry                | 危険品商品明編登録 -                                 |
| 9x779+>09-ビス                                              |                                             |
| ホーム ・ 世界アップパージ ・ プリアンプ世界 ・ 別席品品が相互相                       |                                             |
| 司派空禄<br>Kit                                               |                                             |
| <ul> <li>酸性用フォーム (アルカリ性はお受けできません)</li> </ul>              |                                             |
| 9>92-1403ER                                               | 新規                                          |
| <ul> <li>アンプレートより目的について</li> <li>国家したアンプレートを利用</li> </ul> | <ul> <li>酸性用フォーム(アルカリ性はお受けできません)</li> </ul> |
| プッキング間会画8                                                 | 危険品明細の新規登録はこちら                              |
|                                                           | テンプレートより選択                                  |
|                                                           | <br>TEMPLATE - 1                            |
|                                                           | 選択したテンプレートを利用                               |

商品明細の登録方法を選択します。

以前に入力した商品明細をテンプレートとして登録されている場合は

リストより利用するテンプレート名を選択し

「選択したテンプレートを利用する場合はこちら」をそれぞれクリックしてください。 ※入力した商品明細をテンプレート登録するには、P. 22 をご参照ください。

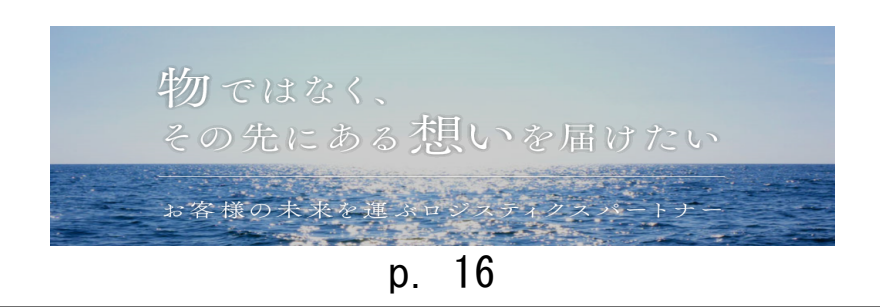

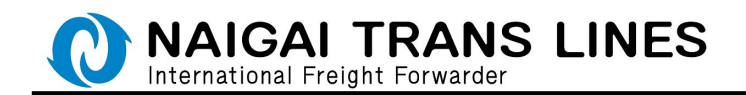

(2)-1 商品明細の入力

各情報を入力し、一番下の「確定」ボタンをクリックしてください。 商品明細を削除する場合は、当該の行を選択し、一番下の「削除」ボタンをクリックし てください。

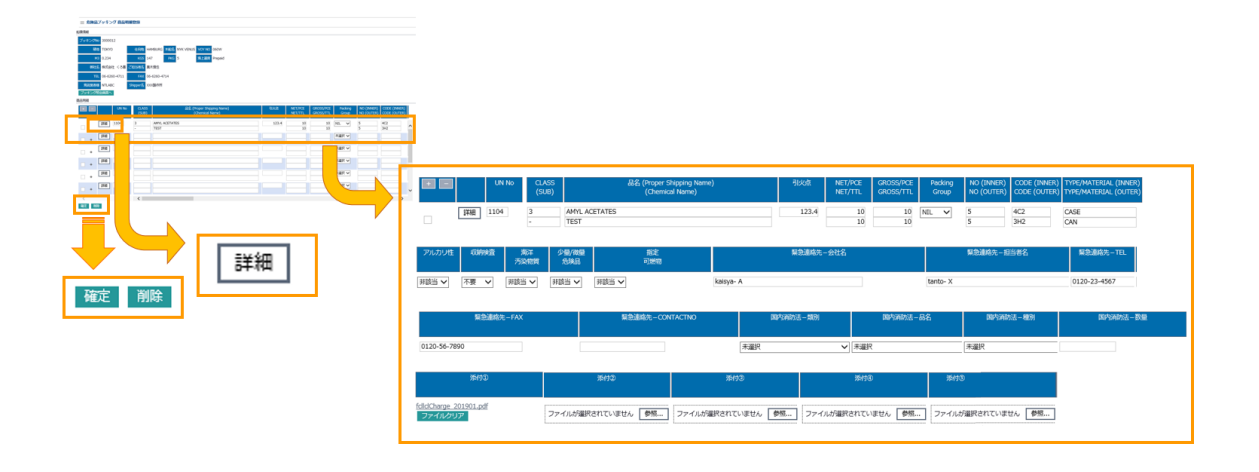

※商品明細の入力について - 1

明細入力については、明細画面から直接、明細行に入力いただくこともできますし 明細行にある、「詳細」ボタンをクリックすると、1明細の入力を1画面で入力 いただけます。

●明細行に直接入力

| 164 | Nacotymu |    |       |                |                                              |       |                    |                        |                  |                          |                              |
|-----|----------|----|-------|----------------|----------------------------------------------|-------|--------------------|------------------------|------------------|--------------------------|------------------------------|
|     | •        |    | UN No | CLASS<br>(SUB) | 品名 (Proper Shipping Name)<br>(Chemical Name) | 引火点   | NET/PCE<br>NET/TTL | GROSS/PCE<br>GROSS/TTL | Packing<br>Group | NO (INNER)<br>NO (OUTER) | CODE (INNER)<br>CODE (OUTER) |
|     | _        | 詳細 | 1104  | 3              | AMYL ACETATES                                | 123.4 | 10                 | 10                     | NIL 🗸            | 5                        | 4C2                          |
|     |          |    |       | -              | TEST                                         |       | 10                 | 10                     |                  | 5                        | 3H2                          |

## ▲ ご注意 ▲

东口明约

※明細画面での入力時は、<u>商品明細画面にある「確定」ボタンをクリック</u> <u>することにより入力完了</u>となります。

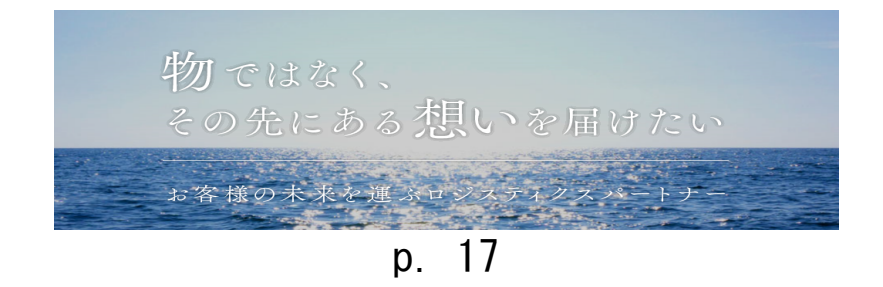

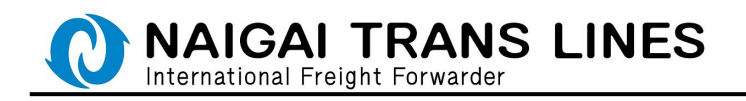

### ●詳細画面に遷移して入力

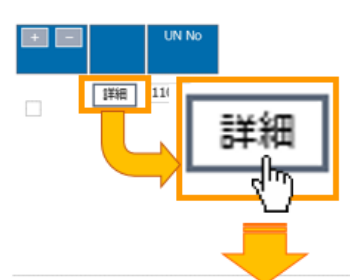

≡ 危険品ブッキング 商品明細登録 詳細入力

| プッキングNo                                                                                                    | 3000032                                     | プッキング履歴No 1           |                   |             |   |  |  |  |  |
|----------------------------------------------------------------------------------------------------|---------------------------------------------|-----------------------|-------------------|-------------|---|--|--|--|--|
| UN No                                                                                                    | 1104                                        | CLASS 3               |                   | (SUB) •     |   |  |  |  |  |
| 品名 (Proper Shipping Name)                                                                                                    | AMYL ACETATES                               |                       |                   |             |   |  |  |  |  |
| (Chemical Name)                                                                                                    | TEST                                        |                       |                   |             |   |  |  |  |  |
| 引火点                                                                                                    | 123.4                                       | NET WEIGHT/PCE        | 10 NET WEIGH      | T/TTL 10    |   |  |  |  |  |
| GROSS WEIGHT/PCE                                                                                                    | 10                                          | GROSS WEIGHT/TTL      | 10 Packing        | Group NIL 🗸 |   |  |  |  |  |
| 個数 (INNER)                                                                                                    | 5                                           | 個数 (OUTER) 5          |                   |             |   |  |  |  |  |
| 容器CODE (INNER)                                                                                                    | 4C2                                         | 容器CODE (OUTER)        |                   |             |   |  |  |  |  |
| TYPE/MATERIAL (INNER)                                                                                                    | CASE                                        | TYPE/MATERIAL (OUTER) |                   |             |   |  |  |  |  |
| アルカリ性 非該当 💙 収納                                                                                                    | 1査 不要 ✔ 少量/微量                               | 免装品 / 非該当 ✔ 海洋 汚染物    | 黄 非該当 🗸 指定可燃      | 物 非該当 🗸     |   |  |  |  |  |
| 累急速格先 - 会社名 ka                                                                                                    | isya- A                                     | 緊急這絡                  | 先-担当者名 tanto- X   |             |   |  |  |  |  |
| 緊急達絡先-TEL 01                                                                                                    | 20-23-4567                                  | #a                    | 進絡先-FAX 0120-56-7 | 890         |   |  |  |  |  |
| 緊急連絡先-CONTACTNO                                                                                                    |                                             |                       |                   |             |   |  |  |  |  |
| 国内消防法 - 類別 未選択                                                                                                    | ~                                           | 国内消防法-品名 未            | 送択                |             | ~ |  |  |  |  |
| 国内消防法 - 種別 未選択                                                                                                    |                                             | ▶ 国内消防法 - 数量          |                   |             |   |  |  |  |  |
| なけ の 20190109112708542.pd ファイルクリア な や の な や の な や な |                                             |                       |                   |             |   |  |  |  |  |
| 源付③ ファイルが選択されて                                                                                                    | かけ3 ファイルが選択されていません 参照 かけ3 ファイルが選択されていません 参照 |                       |                   |             |   |  |  |  |  |
| 登録 戻る                                                                                                    |                                             |                       |                   |             |   |  |  |  |  |

# ▲ ご注意 ▲

※詳細画面での入力時は、入力後、「登録」ボタンをクリックしてください。
 登録しない場合は、「戻る」ボタンをクリックしてください。
 ※詳細画面での入力時は、商品明細画面にある「確定」ボタンをクリック

することにより入力完了となります。

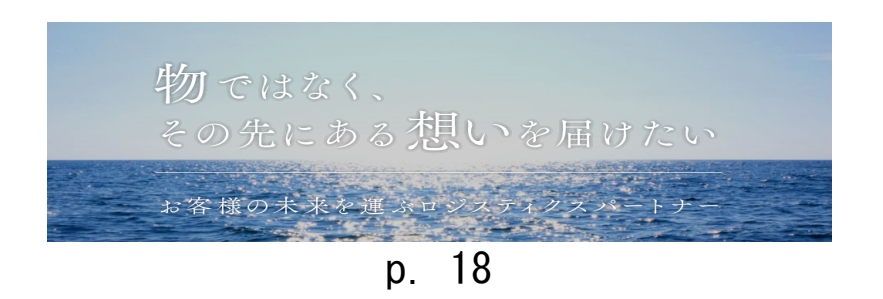

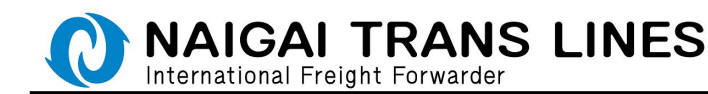

※商品明細の入力について - 2

1. 入力サポート機能について(明細の直接入力、詳細画面での入力共通です) UN No および容器 CODE (INNER)、容器 CODE (OUTER) 上記項目については、それぞれコードを入力いただくとコードに対応した 内容が自動で画面に反映されます。

・UN No・・・CLASS、(Sub)、Proper Shipping Name が自動で反映されます。

🎫 危険品ブッキング 商品明綱登録 詳細入力

| ブッキングNo                   | 3000012 ブッキング履歴No 1                                                                                                    |  |  |  |  |  |  |  |
|---------------------------|----------------------------------------------------------------------------------------------------|--|--|--|--|--|--|--|
| UN No                     | 11 CLASS 3 (SUB) -                                                                                                    |  |  |  |  |  |  |  |
| 品名 (Proper Shipping Name) | 選択してください。<br>1100 塩化アリル* [アルファクロロプロピレン] [3-クロロプロペン] ALLYL CHLORIDE<br>1104 酢酸ペンチル [酢酸アミル] AMYL ACETATES<br>1105 ペンタノール [ペンチルアルコール] [アミルアルコール] PENTANOLS |  |  |  |  |  |  |  |
| (Chemical Name)           |                                                                                                    |  |  |  |  |  |  |  |
| 引火点                       | 1106 ペンチルアミン* [アミルアミン] [2-ペンチルアミン] AMYLAMINE                                                                                                    |  |  |  |  |  |  |  |
| GROSS WEIGHT/PCE          | 107 塩化ベンチル 「塩化アミル」 「クロロベンタン」 AMYL CHLORIDE<br>108 1-ペンテン* 「ノルマルアミレン」 1-PENTENE (n-AMYLENE)                                                              |  |  |  |  |  |  |  |
| 個数 (INNER)                | .109 ギ酸ペンチル [ギ酸アミル] AMYL FORMATES<br>(110 メチルノルマルペンチルケトン [2-ヘブタノン] [ノルマルアミルメチルケトン] n-AMYL METHYL KETONE                                                 |  |  |  |  |  |  |  |
| 容器CODE (INNER)            | 1111 ペンチルメルカプタン [アミルメルカプタン] [ペンタンチオール] AMYL MERCAPTAN                                                                                                   |  |  |  |  |  |  |  |

・容器 CODE (INNER)・・・TYPE/MATERIAL (INNER)が自動で反映されます。

容器 CODE (OUTER)・・・TYPE/MATERIAL (OUTER) が自動で反映されます。

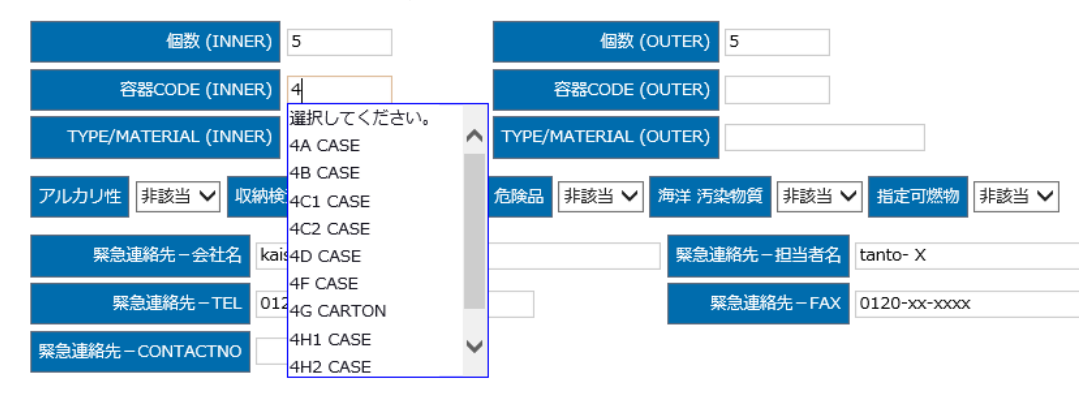

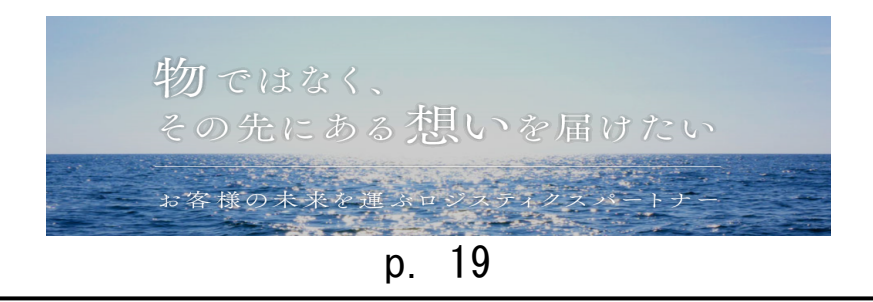

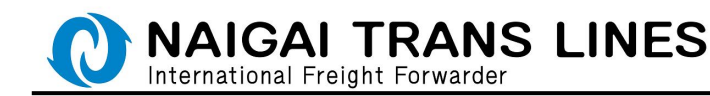

2. 国内消防法該当貨物について

2016 年1 月1 日より、名古屋港の全コンテナターミナルを対象として 危険品管理強化が開始され、同法該当貨物の下記情報提供が必要ですので 名古屋積みの場合は、各商品における下記情報を入力してください。

- ※ 類別
- ※ 品名
- ※ 種別
- ※ お取扱い数量
- ※ 指定可燃物の該当・非該当

| アルカリ性 非該当 🗸 収納検査 不要 🗸 少量/微量 危 | 絵品 「非該当 ∨」 海洋 汚染物質 「非該当 ∨ 指定可燃物 「非該当 ∨」 |
|-------------------------------|-----------------------------------------|
| 緊急連絡先-会社名 kaisya- A           | 緊急連絡先-担当者名 tanto-X                      |
| 緊急遠絡先-TEL 0120-23-4567        | 緊急連絡先-FAX 0120-56-7890                  |
| 緊急連絡先-CONTACTNO               |                                         |
| 国内消防法项别 未選択 🗸                 | 国内消防法品名 末選択 V                           |
| 国内消防法—種別 未選択                  | ✓ 国内有的法-数量                              |

3. 各種提出書類について

MSDS 等提出書類につきましては1商品明細で最大5ファイルまで 提出いただくことができます。

添付①~⑤の項目にある「参照」ボタンをクリックし、必要な書類を 選択してください。

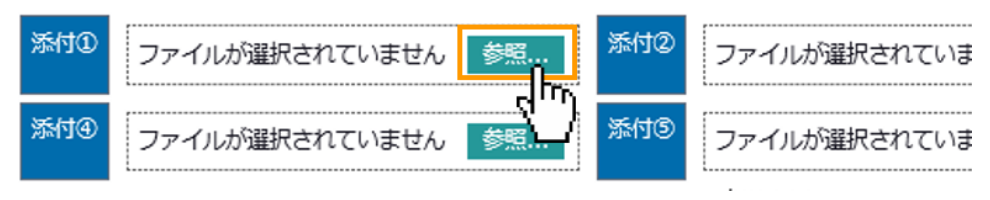

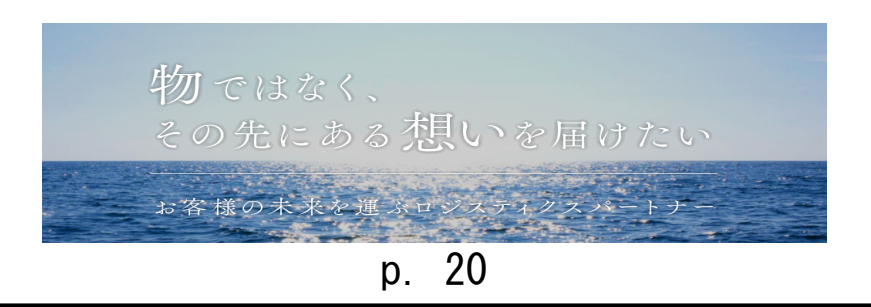

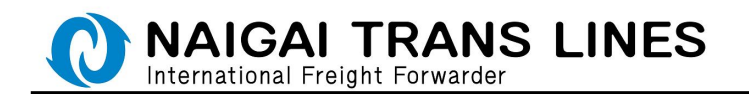

(2)-2 商品明細の完了

「確定」ボタン(もしくは「削除」ボタン)をクリックすると、確認ボックスが表示されるので、問題なければ、OK をクリックします。

(キャンセルをクリックすれば入力画面に戻ります。)

「確定」ボタンクリック時

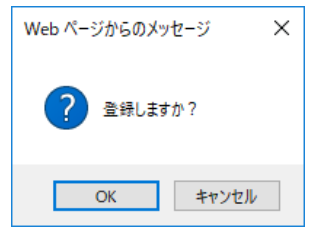

「削除」ボタンクリック時

| Web ページからのメッセージ            | ×        | < |
|----------------------------|----------|---|
| チェックされている明細行を削除しますか?       |          |   |
| □ このページにこれ以上メッセージの作成を許可しない | OK キャンセル | ] |
|                            |          |   |

### 完了画面が表示されます。

| ■ 危険品ブッキング 商品明細登録 完了                                                                                                    |
|----------------------------------------------------------------------------------------------------|
| 危険品明細の登録が完了しました!                                                                                                    |
| 【ブッキング照会】画面に移動するには下記ポタンをクリックしてください。                                                                                                    |
| プッキング照会画面へ                                                                                                    |
|                                                                                                    |
| 入力した風品相続をアンプレート登録する場合は(アンプレートNa)を選択、(アンプレート名)を入力後、(アンプレート登録)ボタンをクリックしてください。<br>アンプレートはSW真で登録することができます。遅れしたアンプレートは上巻きされますのでご注意ください、<br>明確大力とれていたい場合は(アンプレート登録)がから始またれません。 |
| プッキング№ 3000012                                                                                                    |

このままブッキングを終了する場合は「ブッキング照会画面へ」ボタンをクリックする とブッキング照会画面に戻ります。

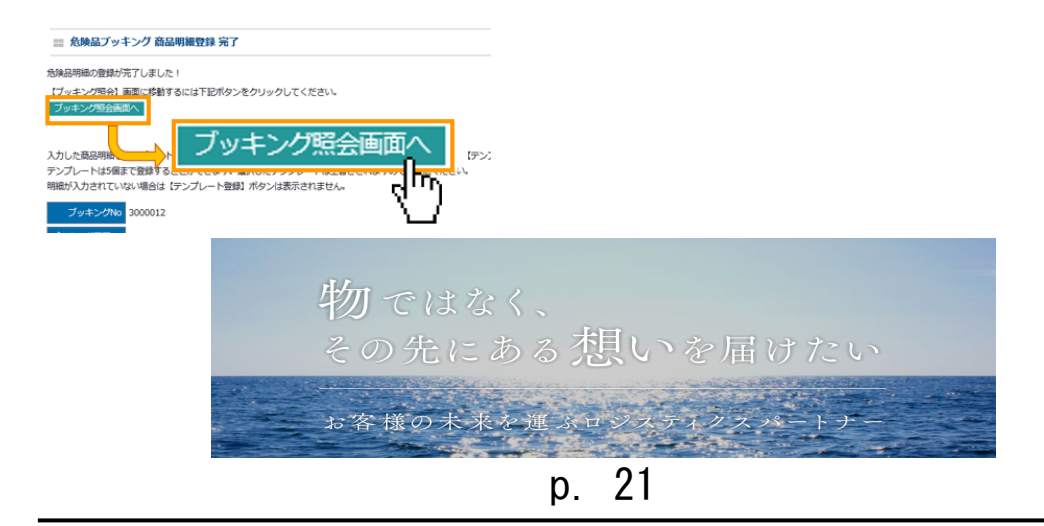

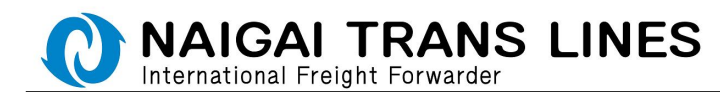

入力した商品明細の内容を別のブッキングでも利用したい場合は、テンプレート登録を していただければ、別のブッキング時に同一内容をそのままご利用いただけます。 ブッキング入力作業の簡素化並びに誤入力防止にも役立ちますので是非ご活用下さい。

| ブッキングNo 3000012 |                      |
|-----------------|----------------------|
| ブッキング履登No 1     |                      |
| テンプレートNo 未選択 V  |                      |
| テンプレート名         |                      |
| テンプレート登録        |                      |
|                 |                      |
|                 | テンプレート名 TEMPLATE - 1 |
|                 | テンプレート登録             |
|                 |                      |

登録したいテンプレートNo.を指定し(①~⑤まで選択できます) 任意のテンプレート名を指定し、「テンプレート登録」ボタンをクリックします。 ※テンプレートは最大5つまで登録可能です。

テンプレート登録が完了いたしました。

次回からテンプレートとしてご利用いただけます。

「ブッキング照会画面へ」ボタンをクリックするとブッキング照会画面に戻ります。

危険品ブッキング商品明細テンプレート登録完了

テンプレートの登録が完了しました!

ブッキング照会画面/

以上で、危険品の WEB ブッキングの弊社受付が完了いたします。

この後はブッキングいただきました内容を弊社にて確認させていただき、内容確認後 受理したブッキングにつきましてはその内容をメールにて連絡いたします。

お客様の未来を p. 22

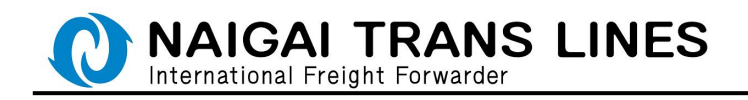

# \Lambda ご注意 🛆

通常品のブッキング時は完了後すぐに受付のメールが配信されますが 危険品のブッキングにつきましては、弊社が受理した段階で以下のメールを配信いたし ます。

配信メール

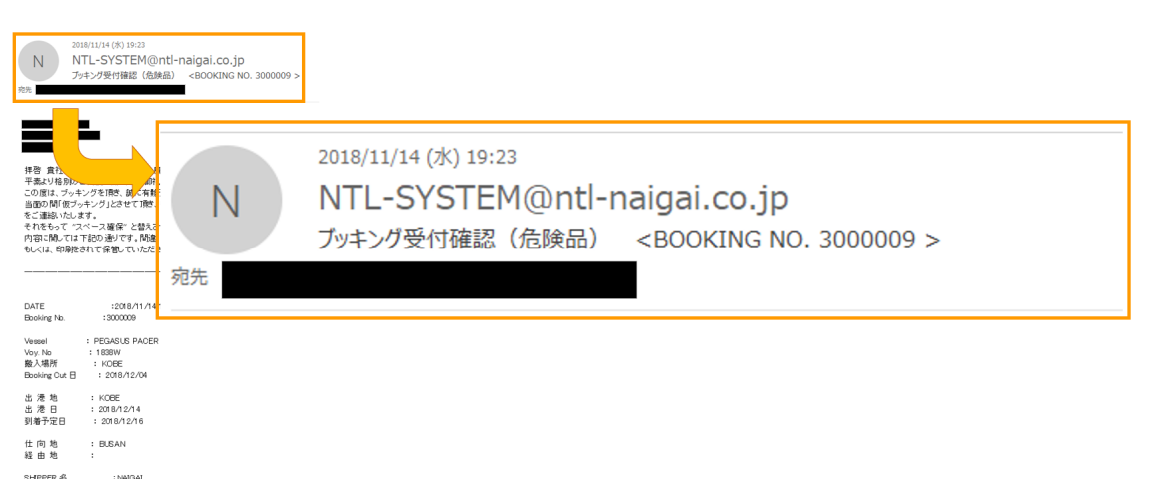

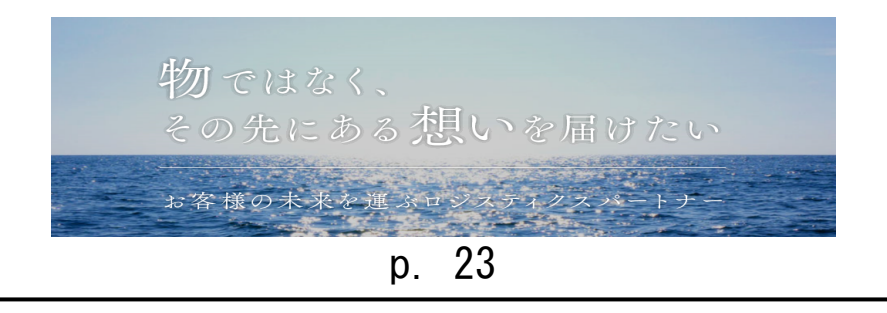